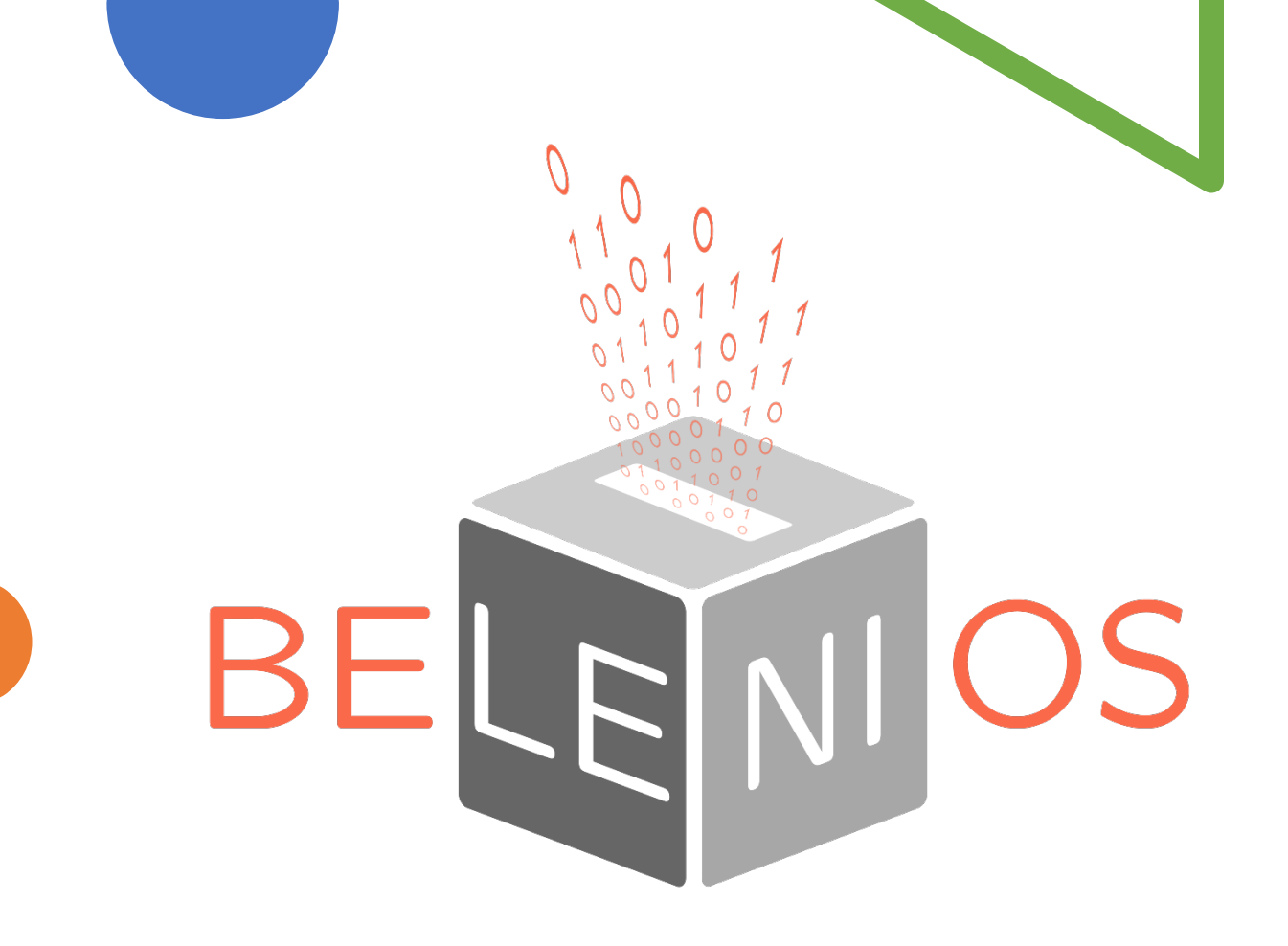

# **Belenios** plateforme de vote électronique Manuel pour l'organisateur de l'élection

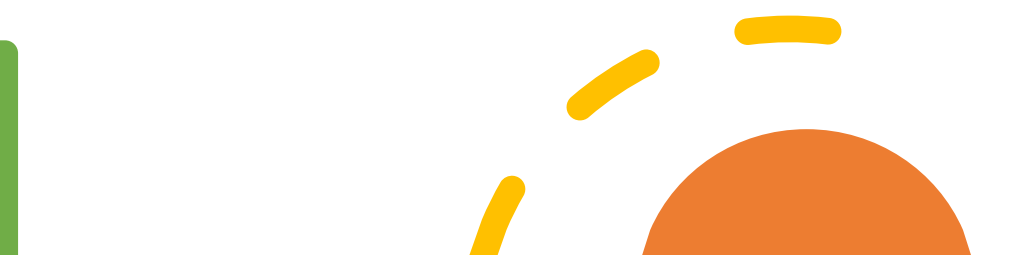

Développée par des chercheurs du LORIA Présentée par Anne INCERTI

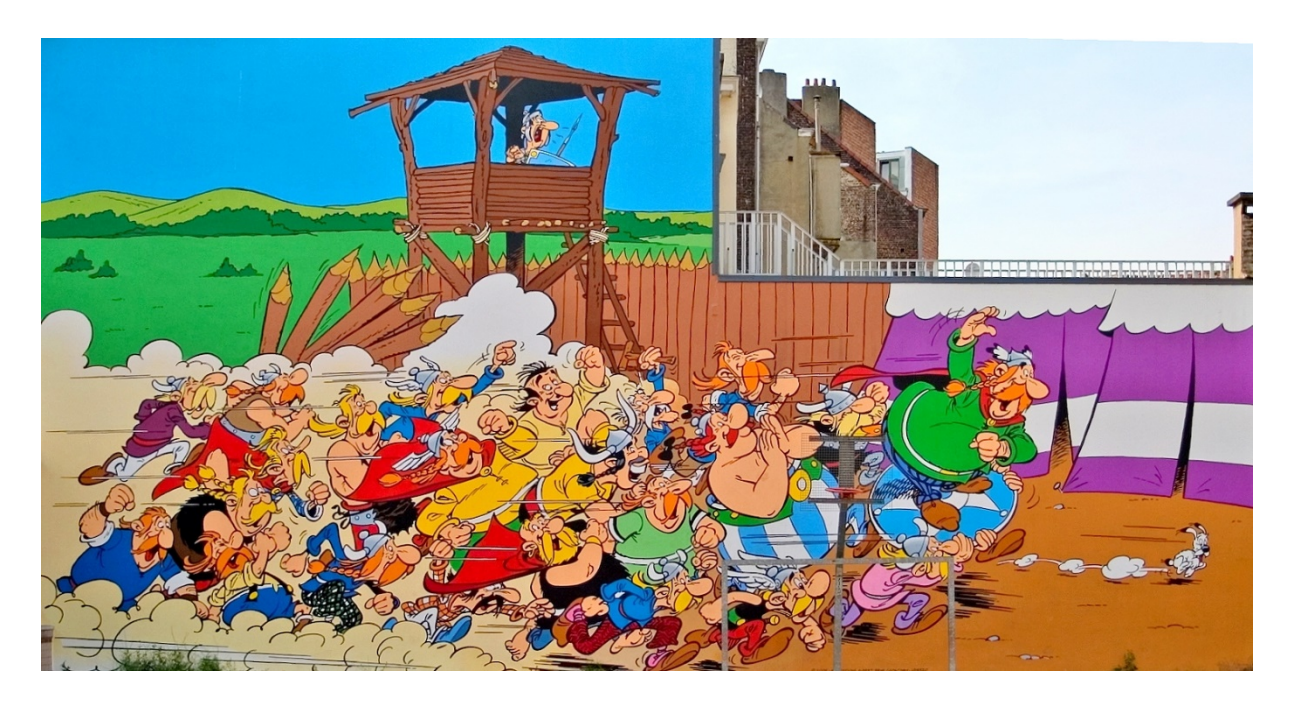

# Je me présente, je m'appelle **BELENIOS** par Toutatis

Fresque murale, rue de la buanderie, Bruxelles

J'ai vu le jour en 2012. Mon patronyme est un savant mélange entre *Hélios* et *Belenos*, le dieu-soleil gaulois !

En tant que logiciel, j'ai pour mission d'assurer aux électeurs et aux organisateurs de scrutins électroniques le respect absolu du secret du vote des participants. Je leur offre aussi l'assurance de résultats transparents et vérifiables à tout instant.

Mes spécificités technologiques

Mes développeurs

TOUT EST SUR <u>https://www.inria.fr/fr/belenios-le-vote-electronique-en-toute-</u> <u>transparence</u>

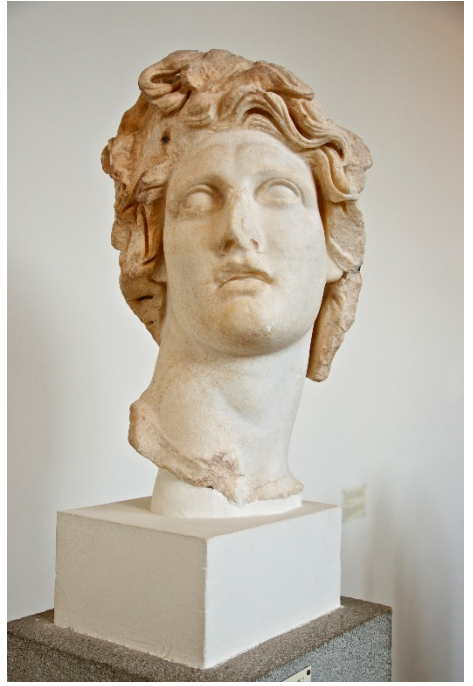

### **Belenios est un outil sécurisé et transparent :**

• Sécurisé :

Les créateurs de Belenios sont des spécialistes de cryptographie. Chaque vote est protégé par plusieurs clés et toutes les données échangées sont chiffrées.

• Transparent :

Chaque électeur peut vérifier à tout moment que son bulletin est dans l'urne. La communauté des électeurs peut s'assurer que les résultats sont conformes aux suffrages exprimés.

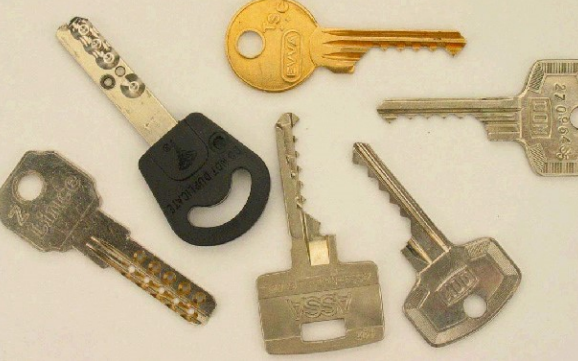

#### Qui fait quoi dans une élection Belenios ?

- En particulier l'administrateur
- TOUT EST SUR <u>https://www.belenios.org/instructions-fr.html</u>
- Accéder à Belenios <a href="https://www.belenios.org/">https://www.belenios.org/</a>

## **Comment organiser une élection avec Belenios**

Il est conseillé de s'inscrire sur la liste de diffusion de Belenios :
 <u>https://sympa.inria.fr/sympa/info/belenios-discuss</u>
 <u>Accueil de la liste</u>

En cas de maintenance (quelques jours par an), vous êtes prévenus très en avance que Belenios sera inutilisable. Ce serait dommage que ça tombe le jour de votre élection !

S'abonner

Se désabonner

• Puis

https://vote.belenios.org/admin

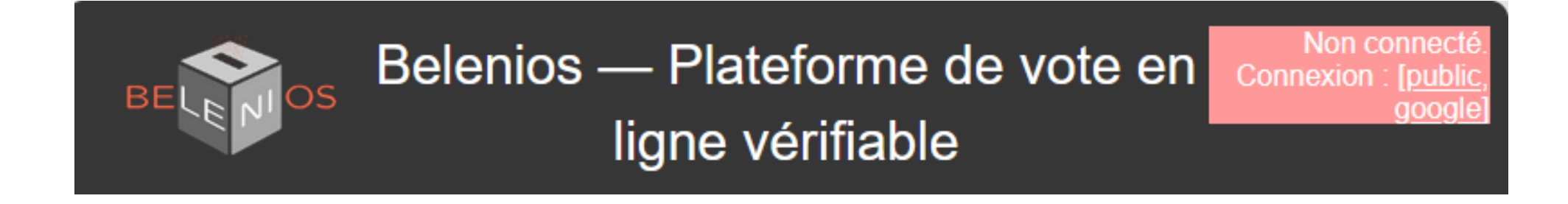

- MOT DE PASSE : Vous pouvez aussi créer un Vous pouvez aussi vous connecte Vous pouvez aussi vous connecte Vous pouvez aussi vous connecte
- Et suivre les consignes

- NOM D'UTILISATEUR :

  MOT DE PASSE :

  Connexion
  Vous pouvez au si créer un comple, u changez votre mot de passe (si vous l'oubliez, par exemple).
  Vous pouvez aussi vous connecter avec inria.
  Vous pouvez aussi vous connecter avec google.
  Adresse e-mail :
  Veuillez entrer
  Veuillez entrer
  Soumettre
- mon nom de connexion est anneincerti

• En bas de la page, créer un compte

| BELEVIOS Serveur d'élections —<br>Administration |                  |                                                         |  |  |
|--------------------------------------------------|------------------|---------------------------------------------------------|--|--|
| Préparer une nouvelle élection                   | Langue : (       | Français  Appliquer (Vous souhaitez aider à traduire ?) |  |  |
| Élections en cours                               | s de préparation |                                                         |  |  |

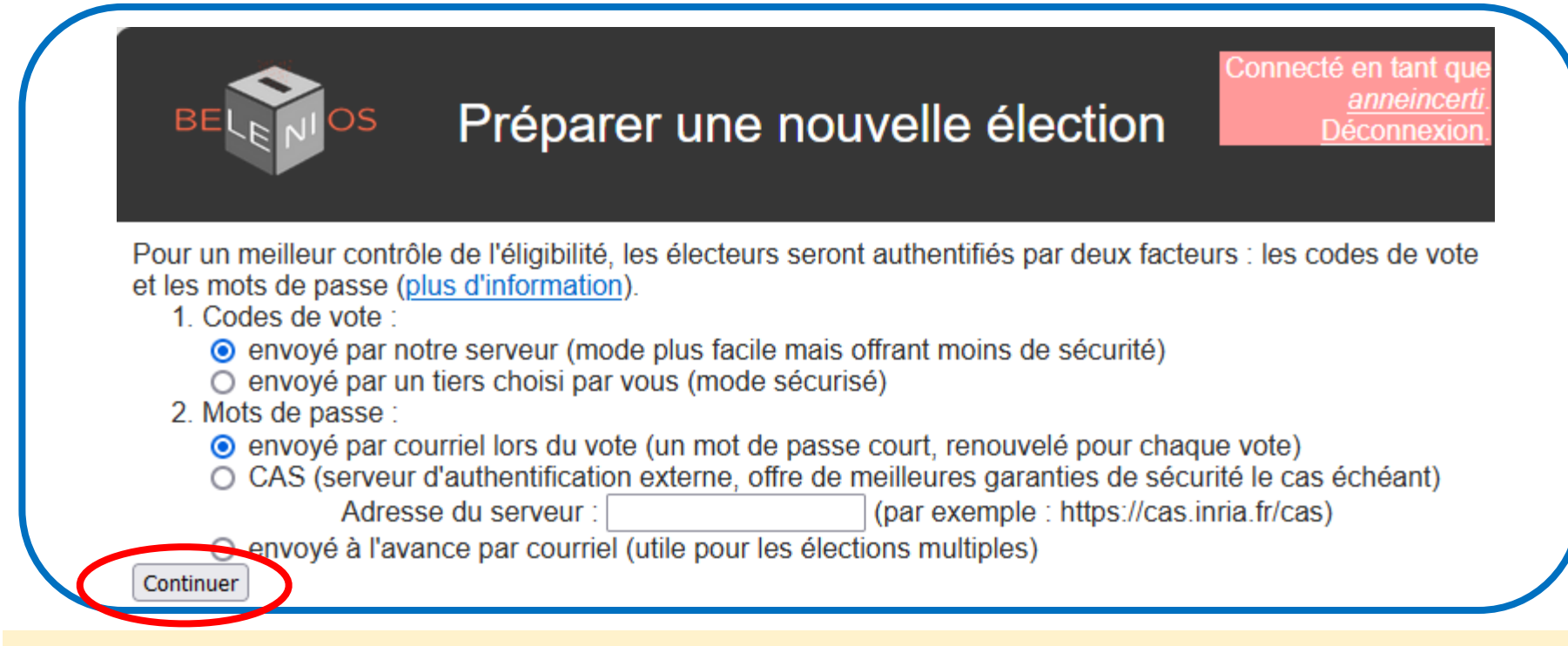

Par défaut, Belenios vous propose le mode le plus simple !

Mais vous pouvez :

1. Codes de vote :

Pour plus de sécurité, faire envoyer les codes de vote par un tiers.

2. Mots de passe :

Choisir un serveur d'authentification externe CAS. Il faudra donc, quand vous indiquerez les adresses mail des électeurs, ajouter leur login.

Envoyer le mot de passe à l'avance. L'expérience montre que l'électeur est alors perdu entre le code de vote et le mot de passe qu'il a reçus.

# Préparation de l'élection : entrer les données

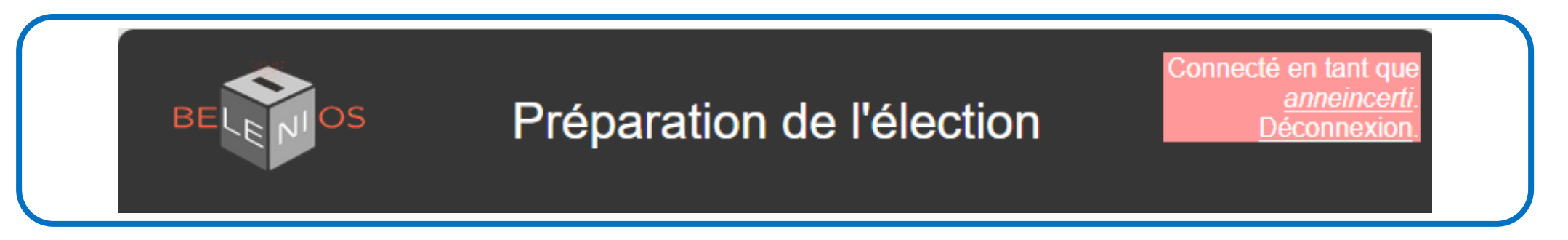

Le nom de l'élection se retrouve dans les mails envoyés aux électeurs, ainsi que dans l'en-tête des pages de vote.

| Nom et description de l'élection              |
|-----------------------------------------------|
| Nom de l'élection : célébrité la plus célèbre |
| Description de l'élection :                   |
| Ceci est une élection de démonstration        |
|                                               |
| Sauvegarder les changements                   |
| Sadvegarder les changements                   |

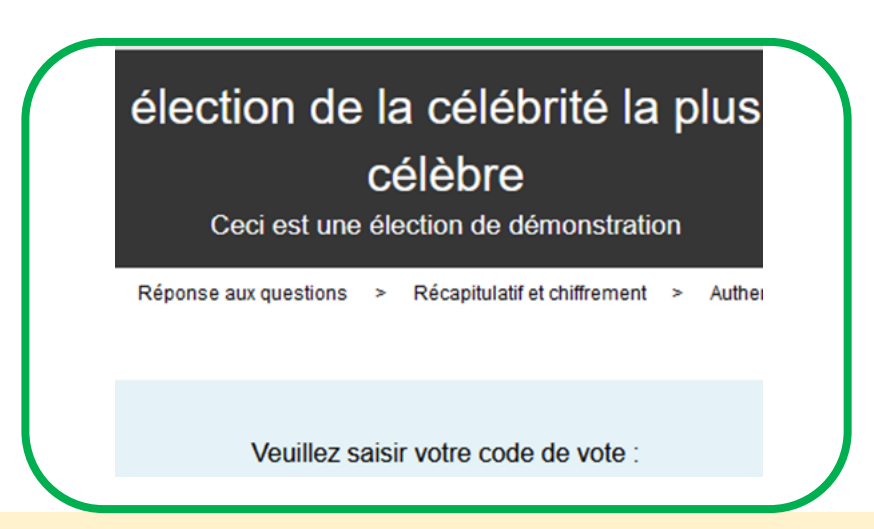

### Sauvegarder à chaque étape !!!

Quand on clique sur **Sauvegarder les changements**, le bouton ne change pas de couleur. C'est dommage.

A la fin du processus de création, un récapitulatif est proposé avant la validation.

Le nom de l'administrateur se retrouve au début du processus d'élection et sur la page de résultats.

### Nom public de l'administrateur

Nom public de l'administrateur : Anne de Bretagne Ce nom sera publié sur la page de résultats de l'élection. Sauvegarder les changements

### Langues

Langues : en fr (Langues disponibles : en Il s'agit d'une liste des langues, séparées par des virgules Sauvegarder les changements

### Contact

Contact : e.incerti@univ-lorraine.fr

Ce contact sera ajouté dans les e-mails envoyés aux électeurs.

Sauvegarder les changements

### Modifier les questions

Prévisualiser l'isoloir (vous pouvez utiliser un

### Modifier les électeurs

0 électeur(s) enregistrés

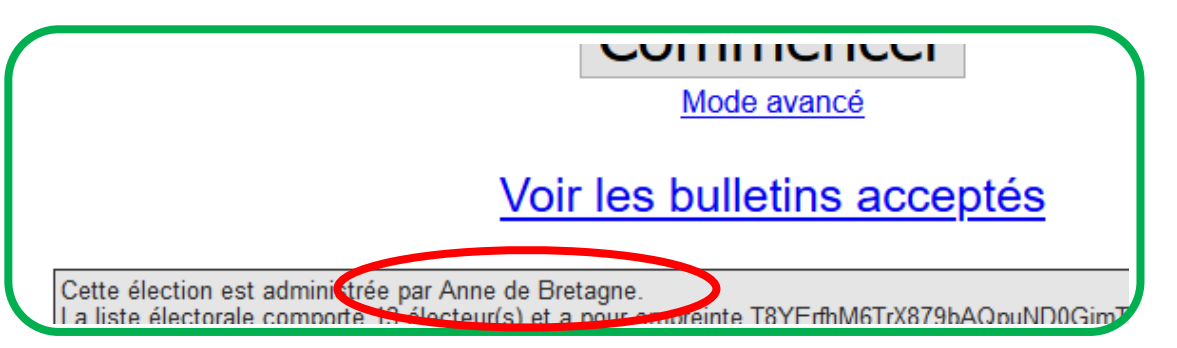

en fr de ro it nb es uk cs oc pt\_BR C'est la langue des courriels envoyés par le serveur. Vous pouvez en choisir plusieurs. ATTENTION : en = english. À supprimer si vous ne voulez pas que votre premier texte soit en anglais.

| Pour obtenir plus d'informations,<br>anne.incerti@univ-lorraine.fr | veuillez | contacter | : |
|--------------------------------------------------------------------|----------|-----------|---|
|                                                                    |          |           |   |
| Belenios                                                           |          |           | J |

Ces deux étapes sont détaillées dans les pages suivantes.

## Modifier les questions

| Question : Quelle est pour vous la célébrité la plus célèbre ?                                                                                                    | Supprimer                                                           | Insérer                       |                                                                                                    |
|----------------------------------------------------------------------------------------------------|---------------------------------------------------------------------|-------------------------------|----------------------------------------------------------------------------------------------------|
| L'électeur doit choisir entre 1 et 1 réponses.                                                                                                    |                                                                     |                               | Quelle est pour vous la célébrité la plus célèbre 3                                                                 |
| ☑Le vote blanc est autorisé                                                                                                    |                                                                     |                               | Sélectionnez entre 1 et 1 rénemes(a)                                                                                |
| Réponse : Nerfertiti                                                                                                    | Supprimer                                                           | Insérer                       |                                                                                                    |
| éponse : Newton                                                                                                    | Supprimer                                                           | Insérer                       |                                                                                                    |
| éponse : Lucy                                                                                                    | Supprimer                                                           | Insérer                       |                                                                                                    |
| éponse : Vercingetorix                                                                                                    | Supprimer                                                           | Insérer                       | Vercingetorix                                                                                                    |
| Ajouter une réponse                                                                                                    |                                                                     |                               |                                                                                                    |
|                                                                                                    |                                                                     |                               | □Vote blanc                                                                                                    |
| Ajouter une question                                                                                                    |                                                                     |                               |                                                                                                    |
|                                                                                                    |                                                                     |                               |                                                                                                    |
| Sauvegarder les changements                                                                                                    |                                                                     |                               |                                                                                                    |
| Question : Approuvez-vous la prise de la barbacane de Montségur en 1244<br>L'électeur doit choisir entre 1 et 1 réponses.<br>Le vote blanc est autorisé<br>Réponse : oui<br>Réponse : non<br>Ajouter une réponse | <ul> <li>Supprimer</li> <li>Supprimer</li> <li>Supprimer</li> </ul> | Insérer<br>Insérer<br>Insérer | Approuvez-vous la prise de la barbacane de Montségur en 124<br>Sélectionnez entre 1 et 1 réponse(s)<br>Oui<br>I non |
| Ajouter une question Sauvegarder les changements                                                                                                    |                                                                     |                               |                                                                                                    |
|                                                                                                    |                                                                     |                               |                                                                                                    |

## Modifier les électeurs

Belenios vous propose trois exemples :

bart.simpson@example.com
albert.einstein@example.com,albert\_e
exemple CAS
asterix.legaulois@example.com,,2
voix

# lorsque certains électeurs ont plusieurs

bart.simpson@example.com

C'est le cas le plus simple. Vous rentrez les adresses mail des électeurs, un par ligne.

#### albert.einstein@example.com

Si vous avez choisi d'utiliser un serveur d'authentification externe, alors vous devez indiquer le login de l'électeur :

adressemail virgule login albert.einstein@example.com,albert\_e

#### asterix.legaulois@example.com

Le vote d'Astérix LEGAULOIS compte pour deux (Dans certaines élections particulières, des électeurs sont plus influents que d'autres). Vous devez ajouter un « 2 » après **deux** virgules. Mais puisque vous avez pondéré Astérix, vous devez également pondérer les autres de « 1 » :

bart.simpson@example.com,,1 asterix.legaulois@example.com,,2

### Modifier les électeurs Retourner à la mise en place de l'élection

Importer la liste électorale depuis une autre élection

### Aucun électeur

Ajouter

oto : L la

Gertrude TRUC, la dernière de la liste, n'existe pas à l'Université de Lorraine.

À la fin de la création de l'élection et de l'envoi du code de vote aux électeurs, aucune notification n'est

Veuillez entrer les identités des électeurs à ajouter, un par ligne (m<sup>envoyée</sup> comme quoi cette adresse n'était pas valide .

Attention : vous devez vous assurer que ces adresses e-mail son Belenios ne prévient pas si une adresse est fausse ou fois l'élection mise en place. Les électeurs avec une adresse e-ma si l'électeur n'existe pas.

Attention : Les identités en double ne sont pas autorisées et sont

adresse e-mail, utilisez des identifiants différents.

anne.incerti@univ-lorraine.fr cleuthere@ .fr bathilde@ agobart@ wenceslas@ mauguille@ hildeman@ leodowald@ fr gurloe@ paschase ansegise@ sigismond@ .fr gertrude.truc@univ-lorraine.fr

Vous devez être certain de votre liste. A vous de vérifier que chacun a bien reçu son code de vote.

Cliquer sur Ajouter pour enregistrer.

Attention : vous devez vous assurer que les adresses électroniques sont valides. Vous ne pourrez pas modifier les adresses électroniques une fois les informations d'identification créées. Les électeurs dont l'adresse électronique n'est pas valide ne pourront pas voter.

| IDENTITÉ                      | SUPPRIMER |
|-------------------------------|-----------|
| anne.incerti@univ-lorraine.fr | Supprimer |
| cleuthere@].fr                | Supprimer |
| bathilde@;fr                  | Supprimer |
|                               |           |

### Modifier les électeurs

13 électeur(s) enregistrés

Retourner à la mise en place de l'électi

### Codes de vote

Attention : cela figera la liste électorale !

Générer sur le serveur

Retourner à la mise en place de l'élection puis générer les codes de vote. La liste des électeurs est maintenant figée. Ils reçoivent leur code de vote :

Vous êtes enregistré(e) en tant qu'électeur(trice) pour l'élection

élection de la célébrité la plus célèbre

Veuillez trouver ci-dessous votre code de vote. Le système vous demandera votre code de vote dès l'entrée dans l'isoloir virtuel.

Code de vote : LPZ-Ymd-aes-Vgk-AaR

Nom d'utilisateur : anne.incerti@univ-lorraine.fr Page de l'élection : https://vote.belenios.org/elections/BjH7g3veZQeNoZ/

Vous avez le droit de voter plusieurs fois. Seul le dernier vote est pris en compte.

Pour obtenir plus d'informations, veuillez contacter :
 anneincerti <anne.incerti@univ-lorraine.fr>

Quand il aura répondu aux questions, l'électeur recevra un mot de passe pour lui permettre de déposer son bulletin dans l'urne, indépendamment de vous.

### Codes de vote

Les codes de vote ont déjà été générés !

Télécharger les parties privées des codes de vote

| anne.incerti@u | niv-lorraine.fr zskm54ZC8YSn5dY  |
|----------------|----------------------------------|
| cleuthere@     | fr koSBrLCzWVnuao3               |
| bathilde@      | fr cKsFBDE1HZvHbkJ               |
| agobart@       | .fr ieYkQkoa714FWz6              |
| wenceslas@     | .fr LkUUTAa8xEL9Zqi              |
| mauguille@     | .fr 1njkZNsvGQSYEVs              |
| hildeman@      | fr K9PExMiNj6BLV4K               |
| leodowald@     | .fr 9ZpCWrnhtWYT6BY              |
| gurloe@        | ,fr hKE3Rt3KJugfBy3              |
| paschase@      | .fr LR1rMuEL5qCCZBM              |
| ansegise@      | .fr S7b5qiSYWTwsZMh              |
| sigismond@     | .fr wVoXQa43jwonRVf              |
| gertrude.truc( | univ-lorraine.fr Kkw7asuU7ckNFH5 |

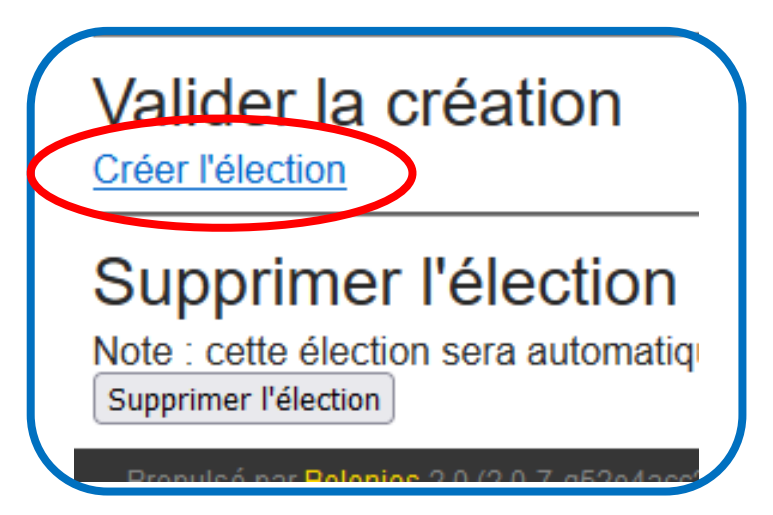

- Sauvegarder ainsi les codes de vote de chacun.
- Cette liste doit être conservée dans un lieu sûr car elle protège contre le bourrage d'urne.
- Elle permet également le renvoi de code de vote en cas de perte par l'électeur.

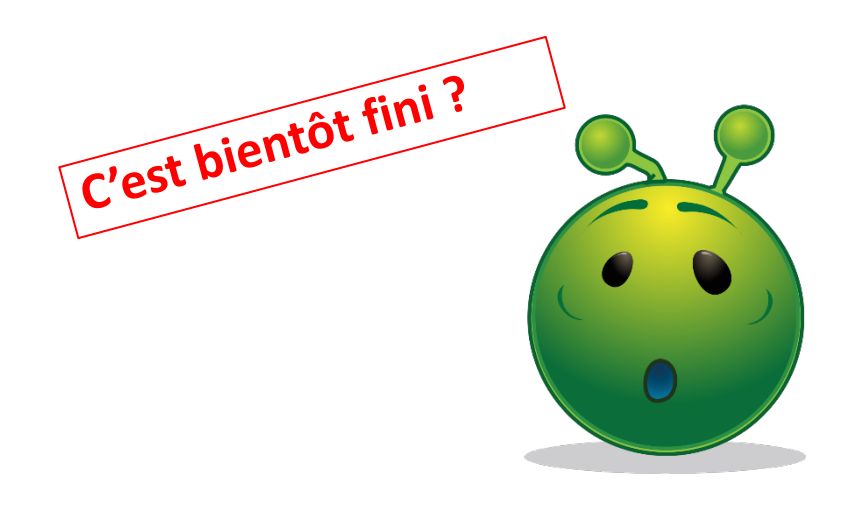

| Retourner | à la | mise  | en | place | de | l'élect | ion        |
|-----------|------|-------|----|-------|----|---------|------------|
|           | . 13 | _ 1 . | 41 | 4     |    |         | <b>A</b> 1 |

### Check-list : élection prête

| Nom ?                            | OK                                   |
|----------------------------------|--------------------------------------|
| Description ?                    | ОК                                   |
| Nom public de l'administrateur ? | ОК                                   |
| Questions ?                      | OK <u>Prévisualis</u><br>HsqB3C3y62E |
| Liste électorale ?               | 13 électeur(s)                       |
| Mots de passe ?                  | ОК                                   |
| Autorité de codes de vote ?      | ОК                                   |
| Codes de vote ?                  | Envoyés                              |
| Parties privées des codes de     | OK                                   |
|                                  |                                      |

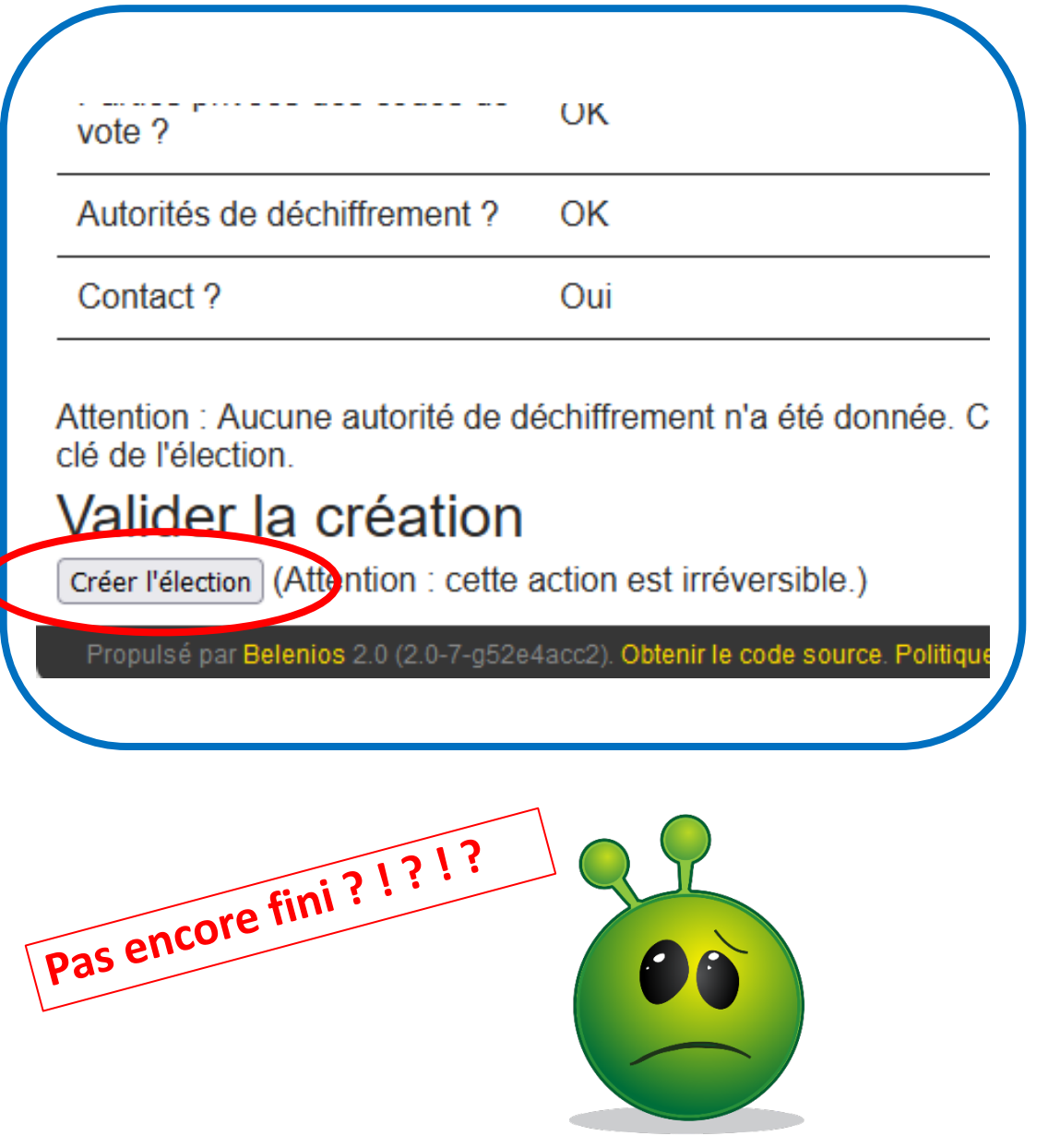

### ATTENTION, l'élection est créée et elle est OUVERTE !!! Vous pourrez la fermer manuellement.

Vous pouvez également la faire ouvrir et fermer automatiquement plus tard.

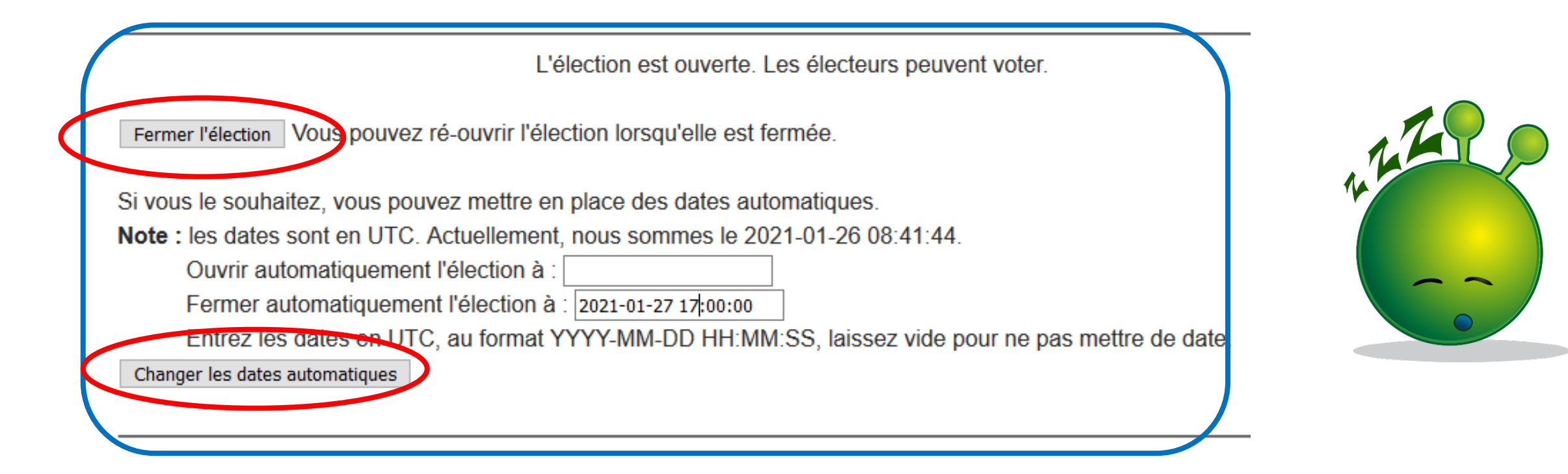

Une fois les dates et heures complétées, cliquer sur **Changer les dates automatiques** pour les valider.

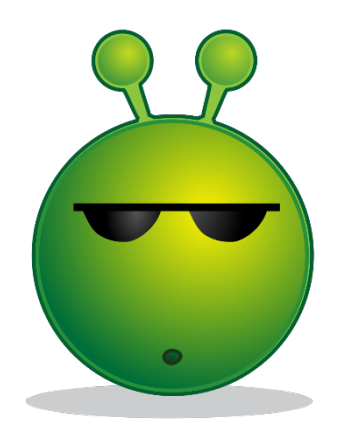

La question de la durée du vote se pose. On constate que trois jours ouvrés est la durée généralement choisie. Elle permet à tous les électeurs de voter, malgré un travail partiel.

A part ce message en début de vote, il n'y a pas d'autre endroit où les délais sont cités pour l'électeur. C'est dommage que ça ne lui soit pas rappelé dans les deux courriels qui lui sont envoyés par Belenios.

| En utilisant ce site, vous acceptez notre politique concernant les données personnel |
|--------------------------------------------------------------------------------------|
| L'élection fermera dans 1 jour(s) 17 minute(s).                                      |
| Commencer                                                                            |

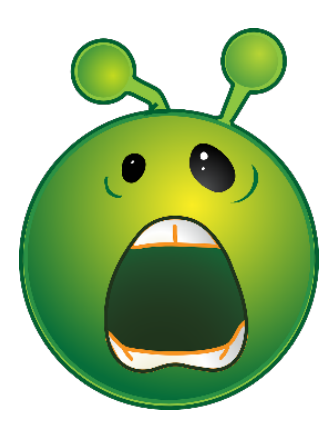

# C'est fini, on ne touche plus à rien !!!

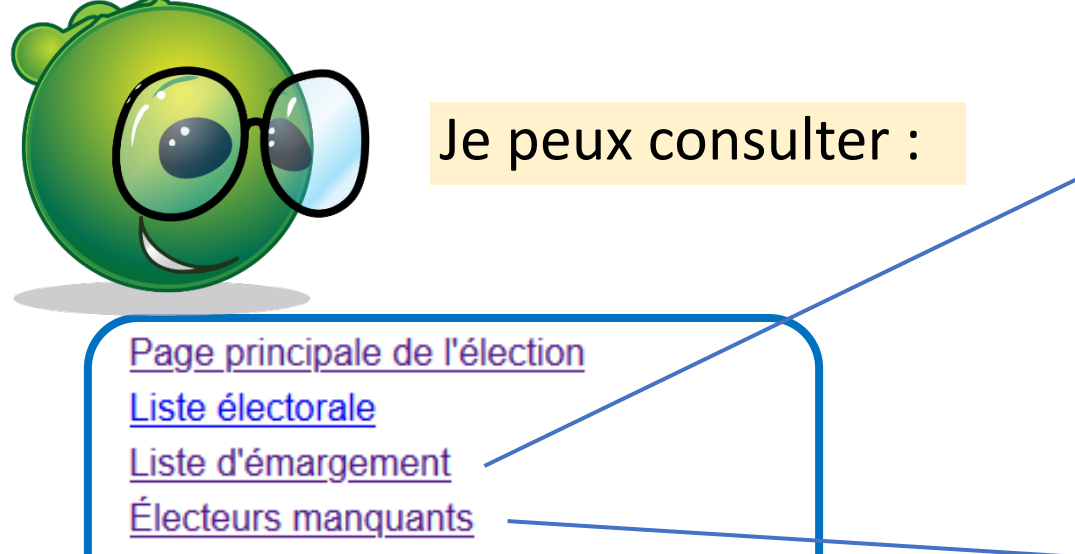

Regénérer et envoyer un mot de passe

| Continuer pour compter les voix Attention : cette         | tion le ; l'élection sera définitivement fermée. |
|-----------------------------------------------------------|--------------------------------------------------|
| Cette élection sera automatiquement supprint pré          | s la 01-29 09:15:28.                             |
| Supprimer l'élection Attention : cette action est inversi | ble.                                             |

|                                                                                          | — Liste d'émargemei           |
|------------------------------------------------------------------------------------------|-------------------------------|
| Maintenance! The service                                                                 | won't be available on Feb     |
| Vous pouvez également accéder aux <u>données brutes</u> .<br>Nombre d'émargements : 7/13 |                               |
| DATE / HEURE (UTC)                                                                       | IDENTIFIANT                   |
| 2021-02-22 08:59:24                                                                      | agobart@ fr                   |
| 2021-02-22 08:43:39                                                                      | anne.incerti@univ-lorraine.fr |
| 2021-02-22 08:52:52                                                                      | ansegise@fr                   |
| 2021-02-22 08:57:41                                                                      | bathilde@ fr                  |
| 2021-02-22 08:55:23                                                                      | cleuthere@fr                  |
| 2021-02-22 09:02:32                                                                      | hildeman@ fr                  |
| 2021-02-22 09:01:08                                                                      | paschase@ .fr                 |

| gertrude.tru | gertrude.truc@univ-lorraine.fr |  |
|--------------|--------------------------------|--|
| gurloe@      | .fr                            |  |
| leodowald@   | pmail.fr                       |  |
| mauguille@   | .fr                            |  |
| sigismond@   | .fr                            |  |
| wenceslas@   | peel.fr                        |  |
|              |                                |  |

Une fois le délais écoulé, retourner sur la plateforme de vote. Sous le paragraphe des dates automatiques, il faut cliquer sur :

Continuer pour compter les voix Attention : cette action est irréversible ; l'élection sera définitivement fermée.

Belenios annonce que l'élection a été dépouillée. Il faut revenir à la page principale de l'élection. Les résultats s'affichent alors, et tout électeur y a accès.

| Quelle est pour vous la célébrité la plus o | célèbre ?                |  |
|---------------------------------------------|--------------------------|--|
| Nerfertiti                                  |                          |  |
| Newton                                      |                          |  |
| Lucy                                        |                          |  |
| Vercingetorix                               |                          |  |
| Vote blanc                                  |                          |  |
| Approuvez-vous la prise de la barbacane     | e de Montségur en 1244 ? |  |
| oui                                         | 6                        |  |
| non                                         | 5                        |  |

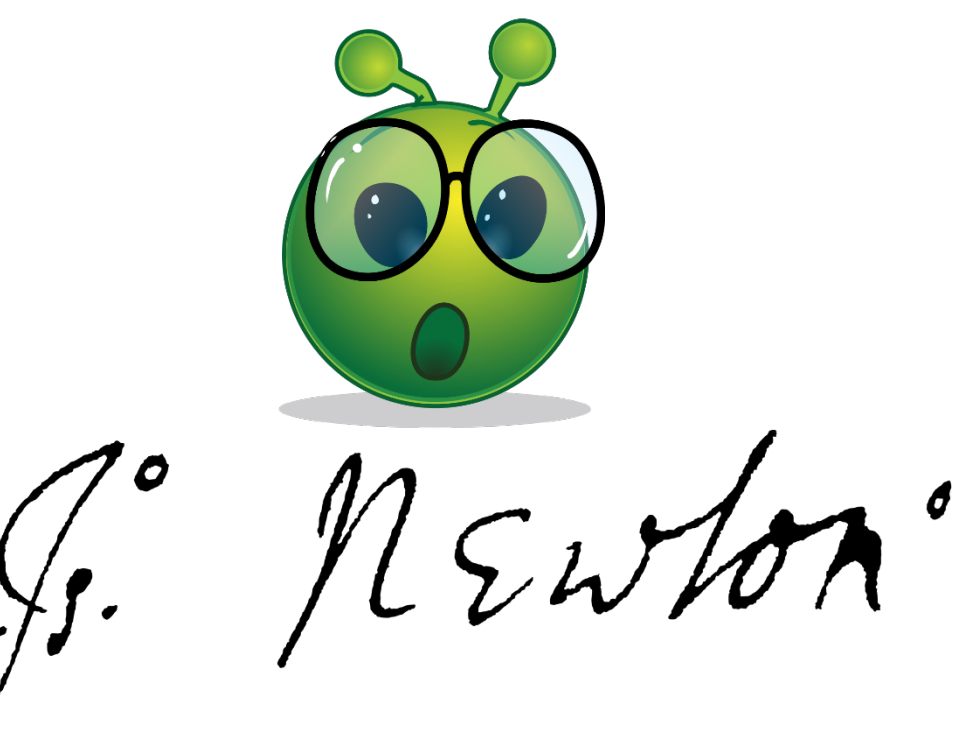

. Vous pouvez également télécharger le résultat avec les preuves cryptographiques Vous pouvez consulter les non-votants : Wenceslas n'a pas voté. Mais Gertrude n'a pas pu voter car, par exemple j'ai mal orthographié son nom, Gertrude TRUQUE. Elle n'a pas reçu les mails de vote, elle peut faire annuler l'élection.

gertrude.truc@univ-lorraine.fr
wenceslas@ fr

Vous recevez un mail vous indiquant que votre élection sera archivée une semaine après sa clôture.

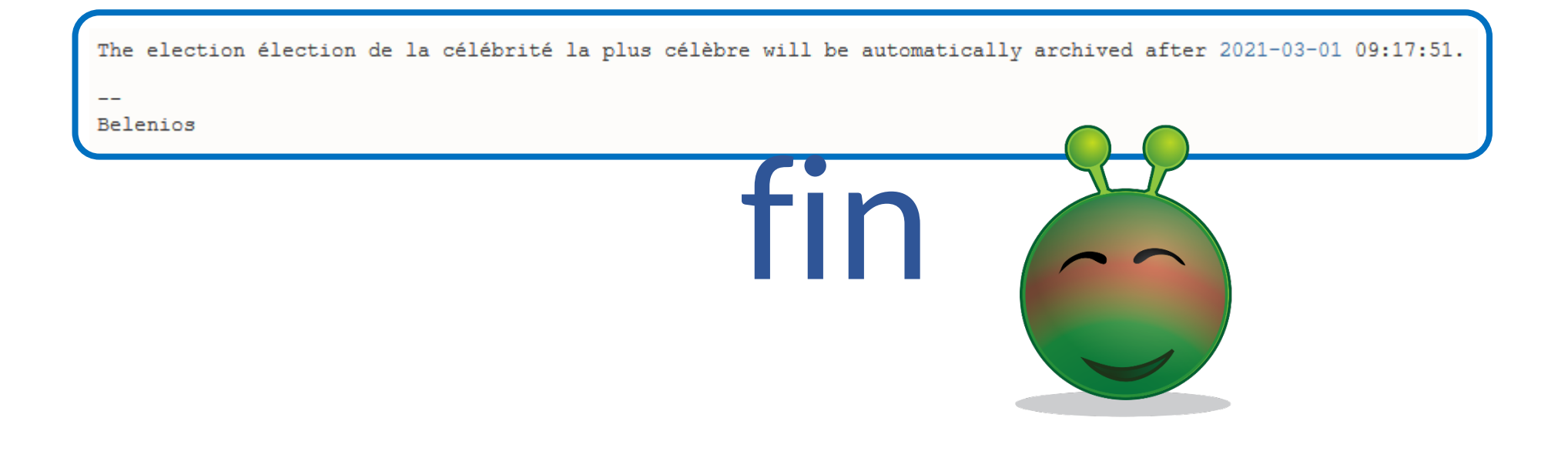

### **AVERTISSEMENT**

Ces documents sont distribués sous la licence CC BY-NC 2.0 : vous pouvez les distribuer et les modifier librement, à condition de mentionner l'auteur de ce document et uniquement pour des usages non commerciaux

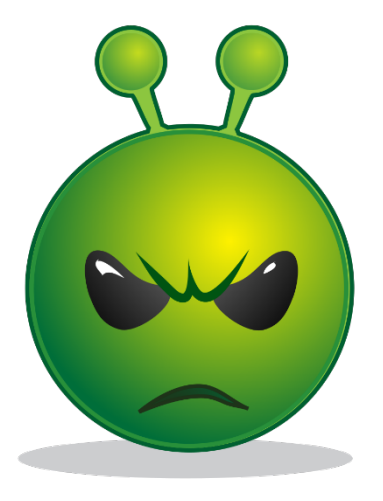